## Pasos para imprimir desde W10 (LibreOffice, MSOffice y navegadores web)

• Paso 1. Para poder imprimir necesitamos que el cliente de impresión aparezca en el escritorio. Asegúrate de que puedes ver la ventana del saldo de impresión en tu escritorio

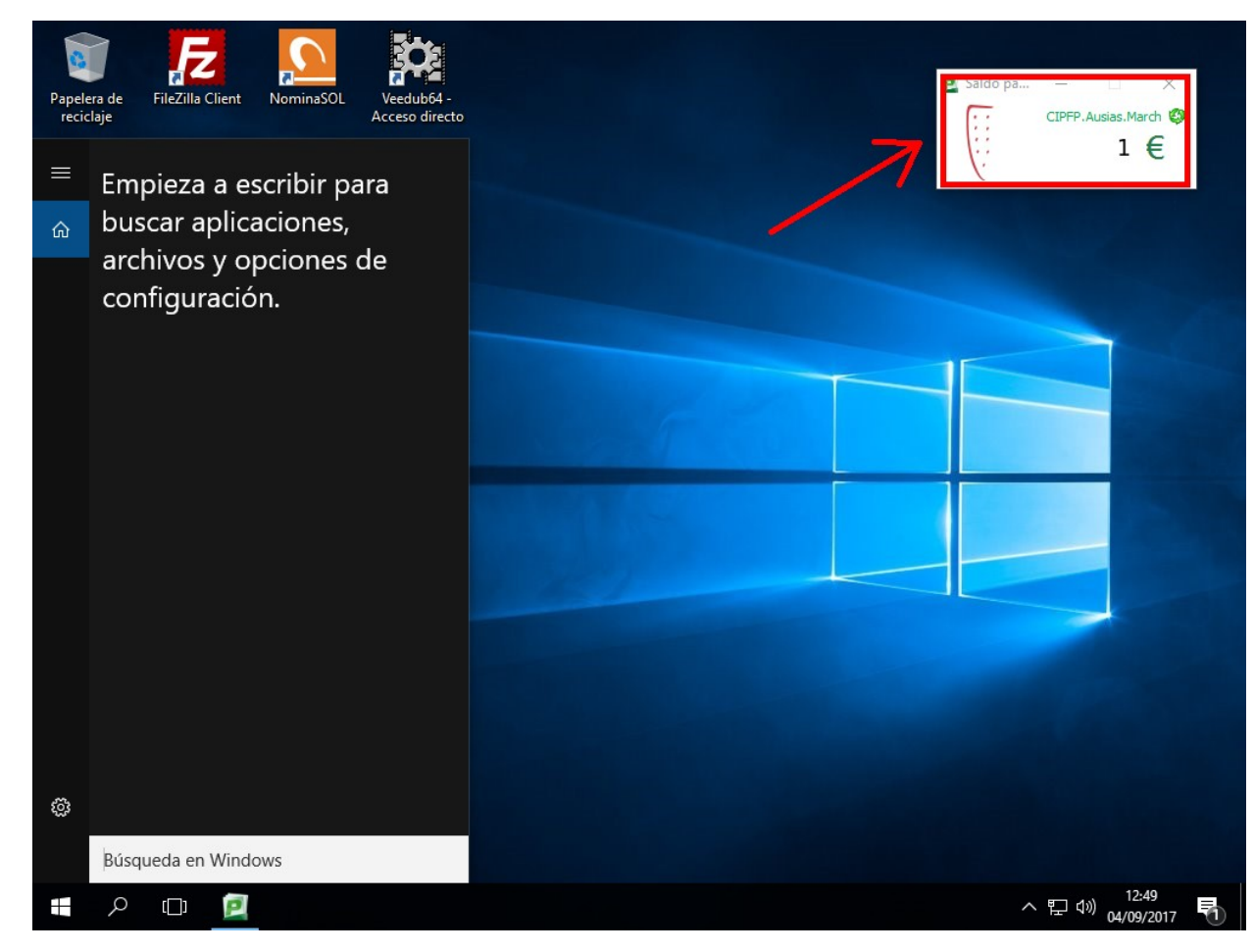

Las capturas que se muestran a continuación están hechas para la cola "AusiasPrint", en el caso de las impresoras departamentales, las ventanas de selección de la impresora, etc. pueden variar un poco.

• Paso 2: Impresión desde LibreOffice Writer

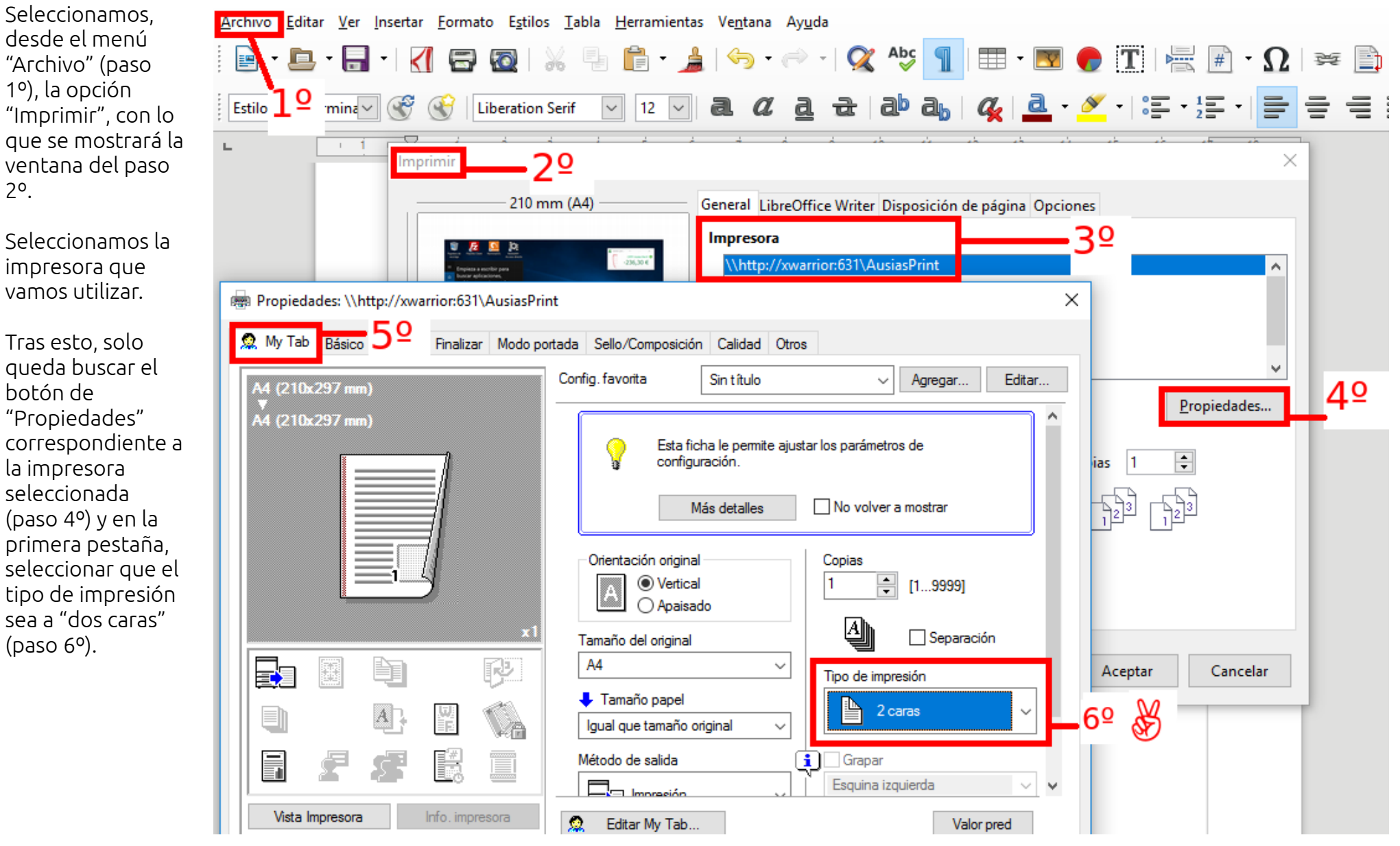

• Paso 3: Impresión desde MS Office 2016

Seleccionamos, desde el menú "Archivo" (paso 1º), la opción "Imprimir" y seleccionamos la impresora que vamos utilizar. paso 2º.

Tras esto, solo queda seleccionar en la configuración de las propiedades de la impresora "Imprimir a doble cara" (paso 3º).

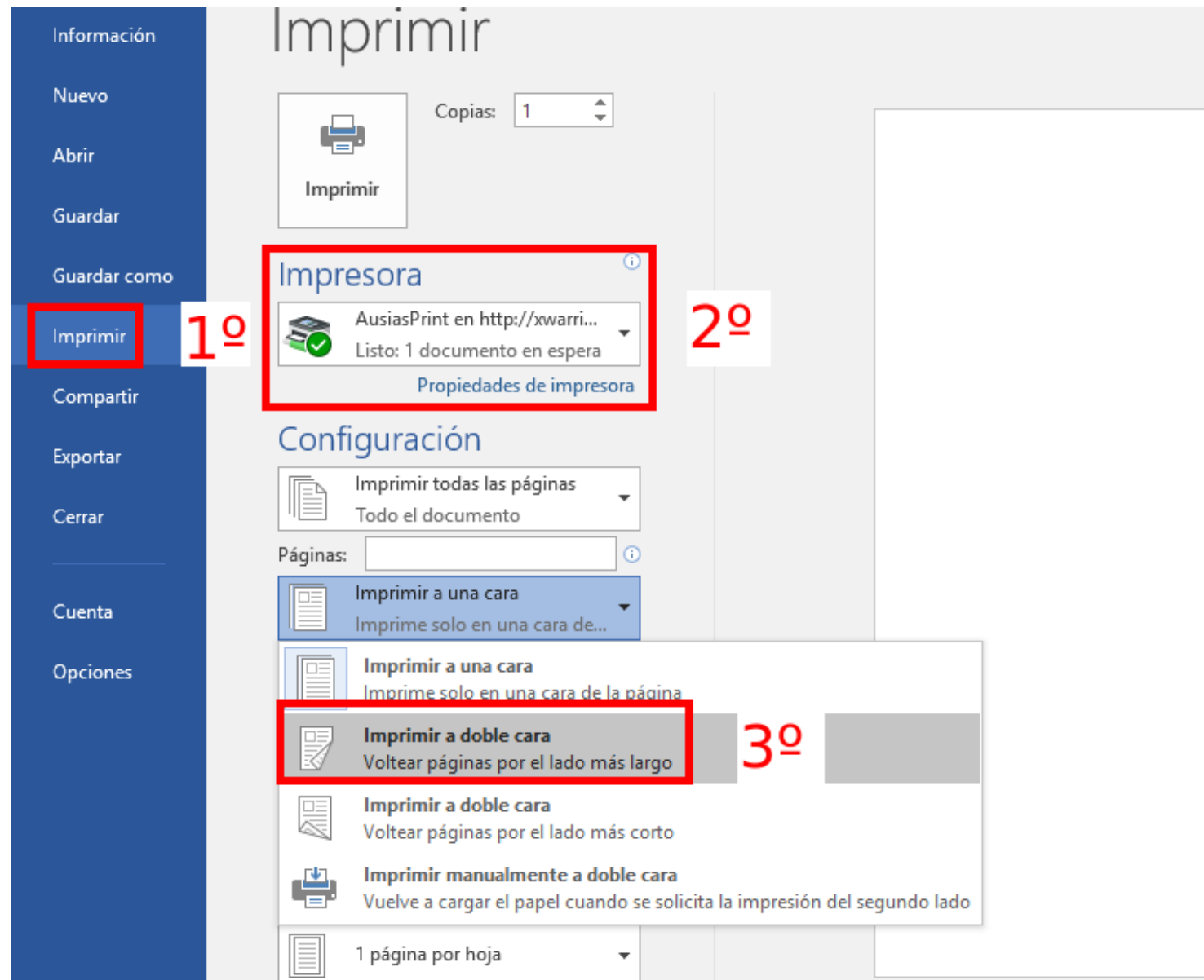

• Paso 4: Impresión desde el navegador web Google Chrome

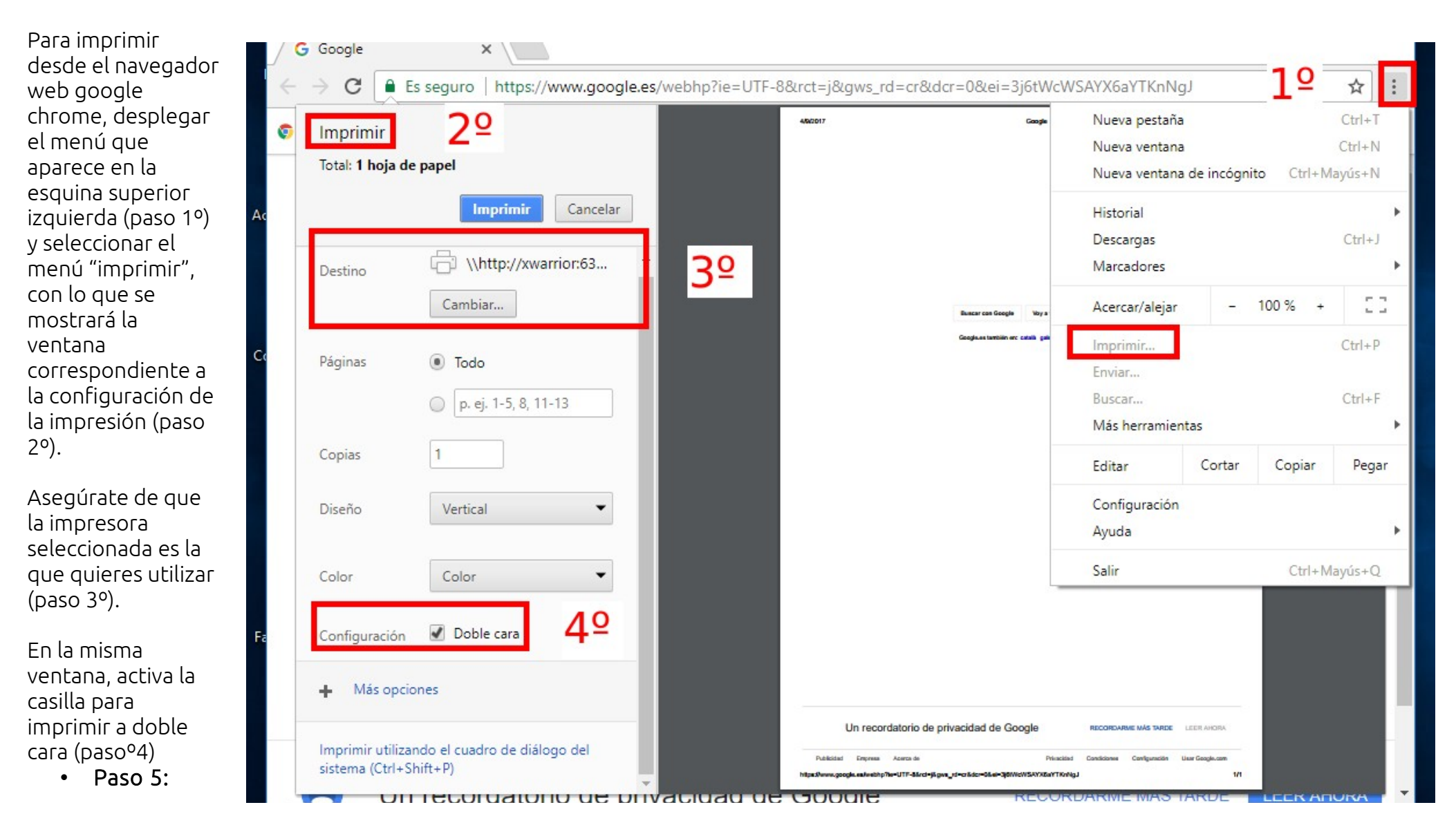

## Impresión desde el navegador web Mozilla Firefox

Para imprimir desde el navegador web Mozilla Firefox, desplegar el menú que aparece en la esquina superior izquierda y seleccionar el menú "imprimir", con lo que se mostrará la ventana correspondiente a la configuración de la impresión (paso 1º).

Asegúrate de que la impresora seleccionada es la que quieres utilizar y haz click en el botón de configuración de las propiedades de la impresora seleccionada (paso 2º). En la ventana que se muestra ahora, selecciona como tipo de impresión "2 caras" (paso 3º).

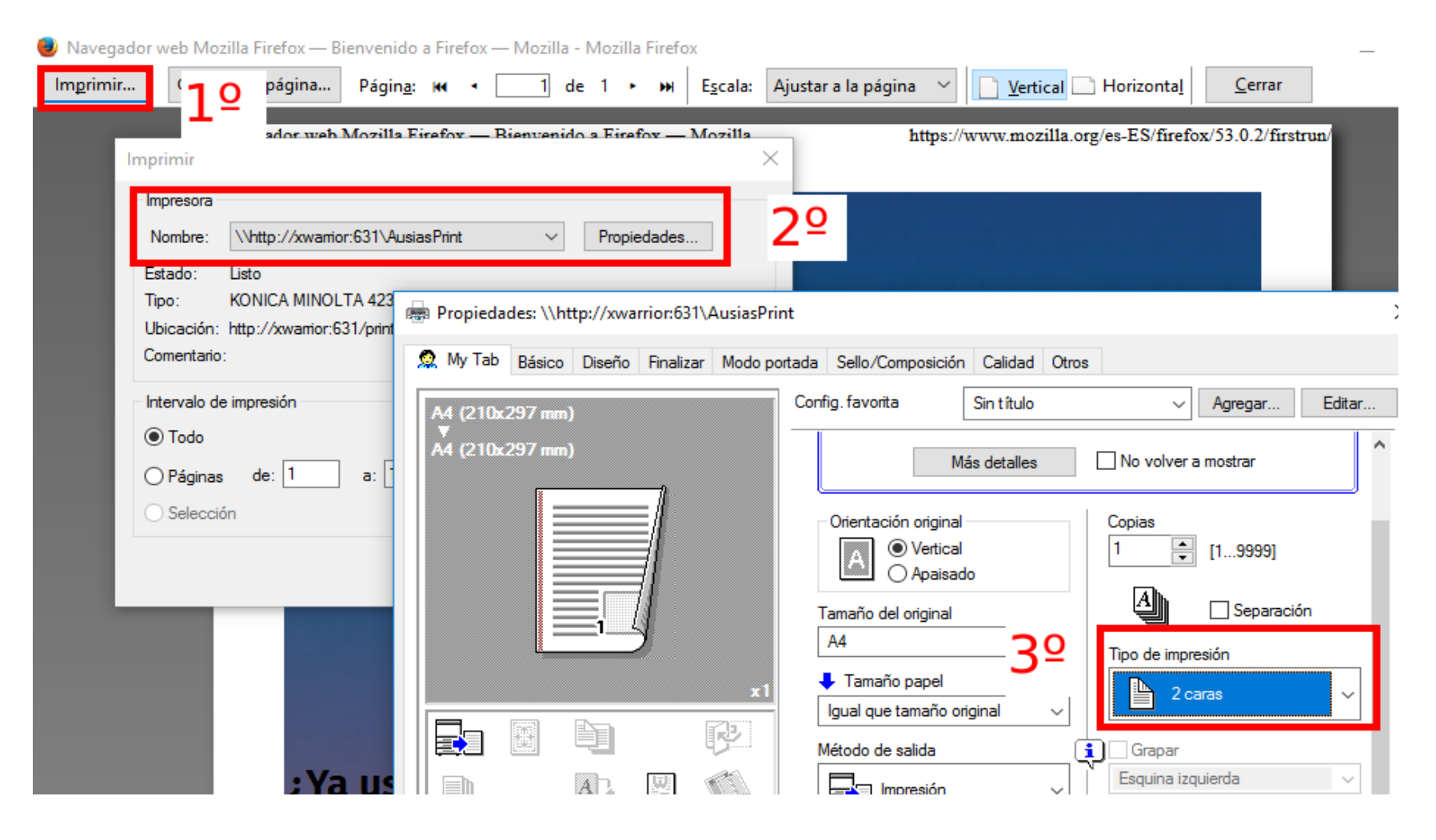

## • Últimas consideraciones:

Finalmente al realizar la impresión, nos aparecerá una ventana de confirmación de la impresión, similar a la que se muestra a continuación. Una vez verificado que el número de copias y la impresora son las que queríamos pulsaremos el botón de "Imprimir" o bien podemos "Cancelar" la operación:

| 0                                 | Notificación del trabajo de impresión            | • •                |  |  |
|-----------------------------------|--------------------------------------------------|--------------------|--|--|
| <u></u>                           | Notificación del trabajo de impresión            | CIPFP.Ausias.March |  |  |
| 1                                 | Confirme la impresión                            |                    |  |  |
| Detalles del trabajo de impresión |                                                  |                    |  |  |
| Nombr                             | e del documento                                  |                    |  |  |
|                                   | Impresora xwarrior\AusiasPrint                   |                    |  |  |
|                                   | Páginas1 (Escala de Grises)Costo0,05 €           | 2                  |  |  |
| 🗌 Apli                            | car a todos los documentos en cola (Trabajos: 1) | Imprimir Cancelar  |  |  |

Para las impresoras de departamento, la impresión empezará al cabo de unos segundos, mientras que en el caso de las fotocopiadoras "grandes" aparecerá el siguiente mensaje de confirmación:

|   | PaperCut MF - Mensaje                                               | × |
|---|---------------------------------------------------------------------|---|
| i | - CIPFP Ausias March -                                              |   |
|   | Su documento ha sido enviado a la impresora "xwarrior\AusiasPrint". |   |
|   | Aceptar                                                             |   |

Hasta que no aparezca este mensaje no podremos recoger el trabajo. Para recogerlo, deberemos utilizar el carnet de profesor. El trabajo enviado a imprimir, se quedará almacenado en la cola "AusiasPrint". La impresión del documento y el computo del saldo se producirán en el momento que pasemos la tarjeta por el lector de la fotocopiadora correspondiente. Los trabajos se almacenan durante un máximo de 48h, después de este plazo, si no se ha liberado con la tarjeta, el trabajo se elimina de la cola y no será posible recogerlo (tendremos que volverlo a enviar a imprimir).